## **COP Mobile Application User Manual**

Install COP Mobile Application from the Google Play store.

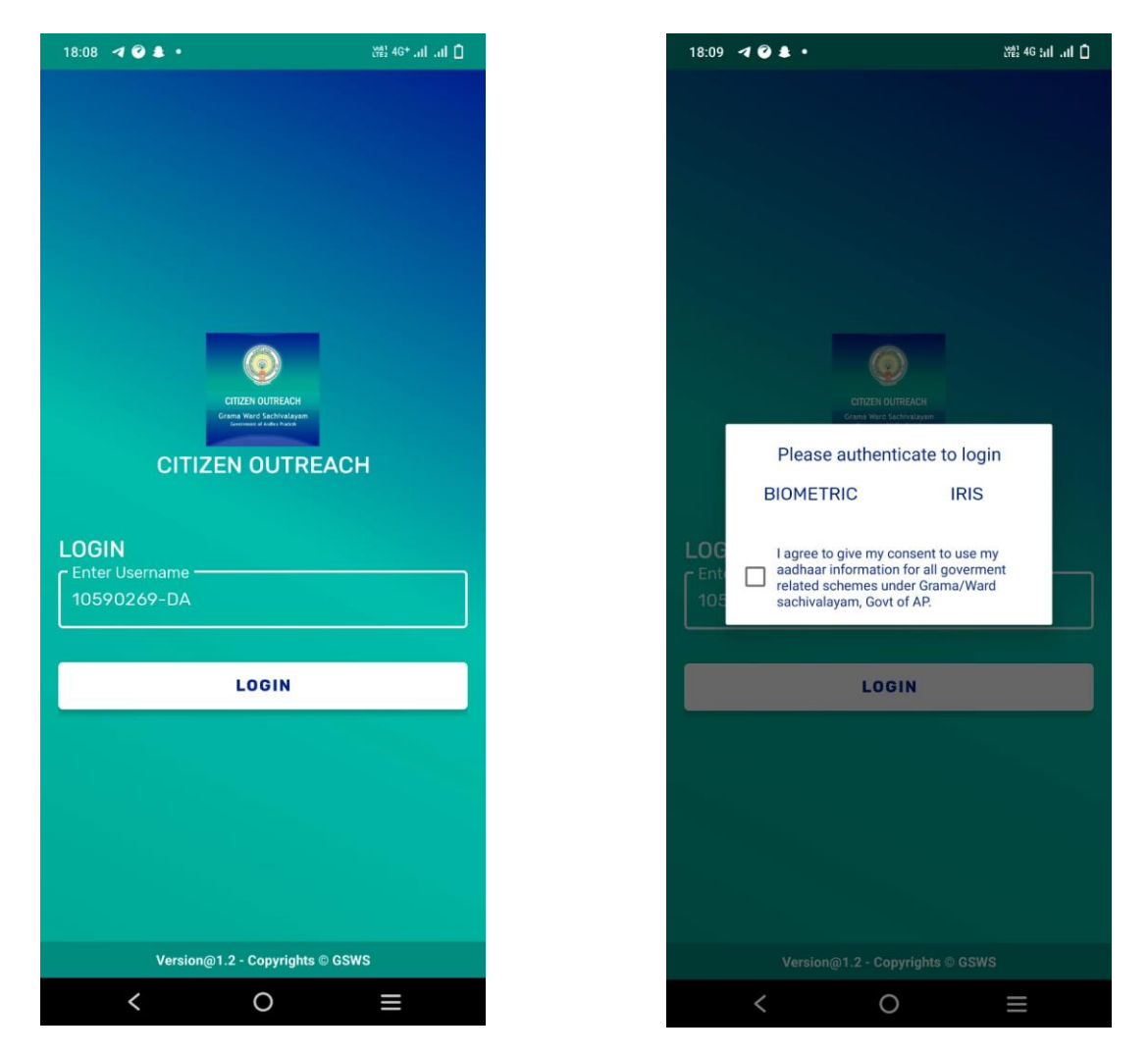

User needs to enter their GSWS user id and click on LOGIN button.

Login id is (secretariat code-Designation).

Ex: 12345678-DA, 12345678-WEA.

After Login, application asks for the authentication type either BIOMETRIC or IRIS.

Click on **BIOMETRIC** and select the **Check Box** then place the finger on biometric device properly.

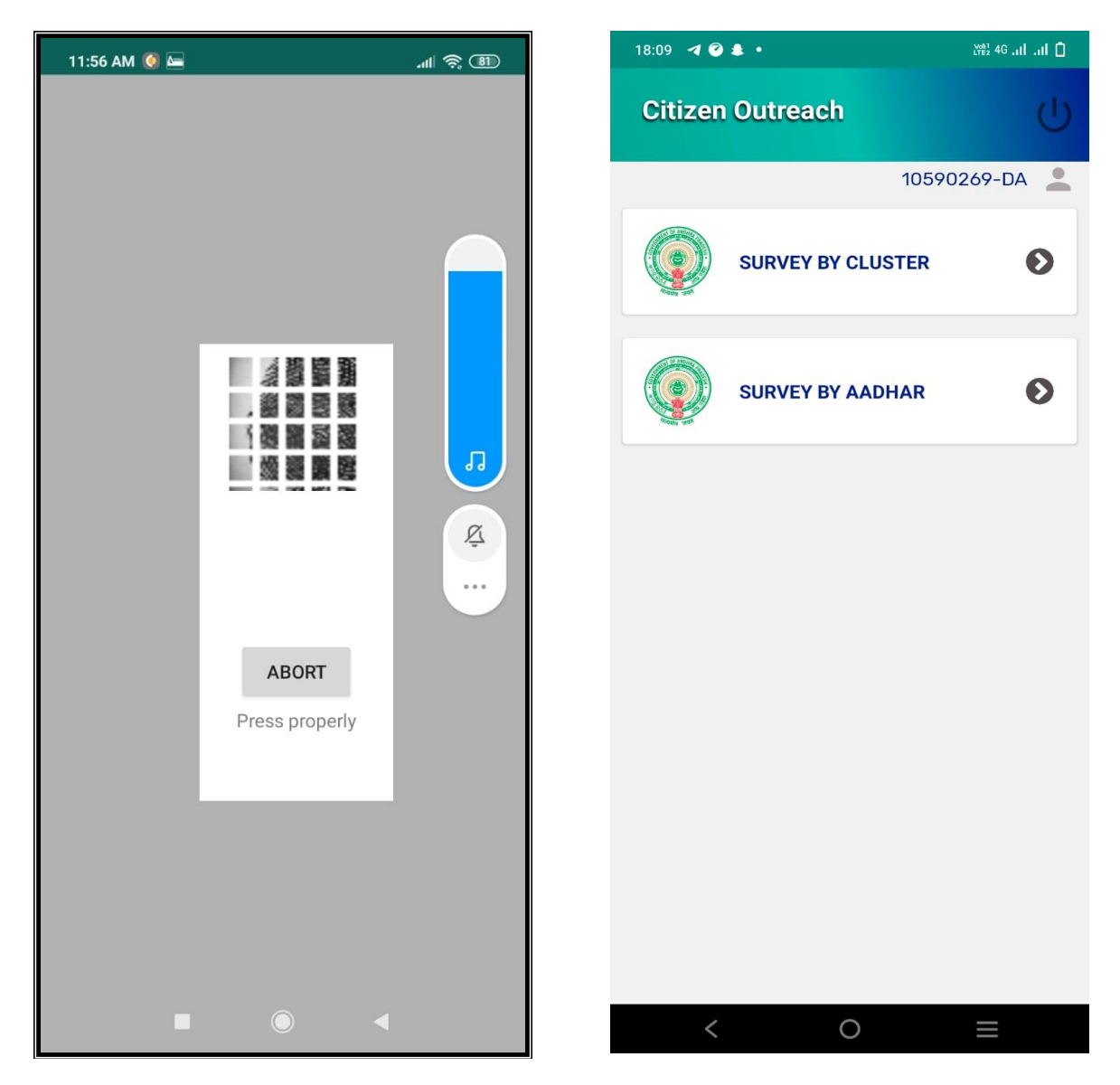

After that scanning is going and application will move to next screen.

Here user can search the Citizen data by two ways either "SURVEY BY CLUSTER" OR "SURVEY BY AADHAR".

Click on SURVEY BY CLUSTER.

After selection of Cluster ID, application shows the list of Households. Then the user needs to select the name of the Citizen for which he needs to do survey.

| 11:17 AM 🗊 🙆 🔤 |        | 111 <del>?</del> 87 | 18:09 🏼 🕜 🌲 🔸                            | ) (변월 46 tuli .uli 🗍 |
|----------------|--------|---------------------|------------------------------------------|----------------------|
| Citizen Outro  | each   | Ċ                   | Select Item                              | )                    |
| Select Cluster | Select | -                   | Seli                                     |                      |
| Select Gluster |        |                     | Select                                   |                      |
|                |        |                     | 10590269001(MAMUDURU)                    | )-C1                 |
|                |        |                     | 10590269002(MAMUDURU)                    | )-C2                 |
|                |        |                     | 10590269003(MAMUDURU)                    | )-C3                 |
|                |        |                     | 10590269004(MAMUDURU)                    | )-C4                 |
|                |        |                     | 10590269005(MAMUDURU)                    | )-C5                 |
|                |        |                     | 10590269006(MAMUDURU)                    | )-C6                 |
|                |        |                     | 10590269007(MAMUDURU)                    | )-C7                 |
|                |        |                     | 10590269008(MAMUDURU)                    | )-C8                 |
|                |        |                     | 10590269009(MAMUDURU)                    | )-C9                 |
|                |        |                     | 10590269010(MAMUDURU)                    | )-C10                |
|                |        |                     | 10590269011 (MAMUDURU)<br>Select Cluster | C11<br>CLOSE         |
| × .            |        |                     | < 0                                      | Ξ                    |

After selection of a particular name application will shows the list of Households in that particular cluster.

## Select any Household

After selection, application shows list of questions as shown in below screen.

User needs to select the answers of all 3 questions that are displayed on NPIC Mapping, Frequency of Volunteer visit & Details on Scheme.

User needs to capture the photo of citizen.

| 11:17 AM 🔟 🔇   |                                            |
|----------------|--------------------------------------------|
| Citizen O      | utreach ()                                 |
| Select Cluster | 11090076002(AN 🔻                           |
| Name :         | . Nagaveni                                 |
| HH ID :        | HH7962475061492020022<br>0094021581        |
| UID<br>Number  | XXXXXXXX7395                               |
| Name :         | B Alivelu                                  |
| HH ID :        | HH11090076002202103231<br>1521420875825692 |
| UID<br>Number  | XXXXXXXX5956                               |
| Name :         | B Parvathi                                 |
| HH ID :        | HH7962475061492020022<br>4052031861        |
| UID<br>Number  | XXXXXXX5361                                |
| -              | •                                          |

| 8:10 🖪 🧭 a                                                                                                 | 9.•                                                                                                    | Vola 1<br>LTE2                                                                             | 4G :nl .nl 🚺                                                  |
|----------------------------------------------------------------------------------------------------|----------------------------------------------------------------------------------------------------|--------------------------------------------------------------------------------------------|---------------------------------------------------------------|
| Citizen                                                                                                    | Outreach                                                                                                    |                                                                                            | Ċ                                                             |
| IH8002304<br>amily Me                                                                                      | 48000202002130                                                                                                    | )44845919                                                                                  |                                                               |
| Name of<br>Citizen                                                                                         | Aadhaar No                                                                                                    | NPCI Status                                                                                | EKYC<br>Status                                                |
| Bairesetti<br>Veeravenk<br>atasatynar<br>ayana                                                             | XXXXXXX2323                                                                                                    | Active                                                                                     | Not Upda                                                      |
| Bairesetti<br>Yugandhar                                                                                    | XXXXXXXX1438                                                                                                    | Active                                                                                     | Not Upda                                                      |
| Bairesetti<br>Peddintulu                                                                                   | XXXXXXX7423                                                                                                    | Active                                                                                     | Not Upda                                                      |
| Bairesetti<br>Srinivasa<br>Rao                                                                             | XXXXXXXX3795                                                                                                    | Active                                                                                     | Not Upda                                                      |
| Bairesetti<br>Srinivasa<br>Rao<br>Note: Aadha<br>లబ్ధిదారులు<br>"National Pa<br>చేయించుకోవ<br>1మీ వాలంటిక్ | XXXXXXXX3795<br>aar Inactive, Cance<br>వారి ఆధార్ నెంబర్ న<br>ayments Corporatio<br>ూలి<br>5 ఎన్ని రోజులకు ఒకసారి వి | Active<br>lled లేదా Not m<br>సు బ్యాంక్ అకౌంజీ<br>on of India (NP<br>ు ఇంటిని సందర్శిస్తున | Not Upda<br>aapped ఉం<br>5 కి జత పర<br>Cl)" తో ము<br>గ్నారు * |
| 🔘 రాలేదు (                                                                                                 | 🔵 నెలకి ఒకసారి 🔘 నే                                                                                                  | నెల పైబడి                                                                                  |                                                               |
| 2. ఆధార్ నంబర్<br>🔵 తెలుసు                                                                                 | ర్ ని బ్యాంకు అకౌంట్ తో లిం<br>🔵 తెలియదు                                                                             | క్ చేయాలని మీకు తె                                                                         | లుసా?*                                                        |
|                                                                                                    |                                                                                                    |                                                                                            |                                                               |

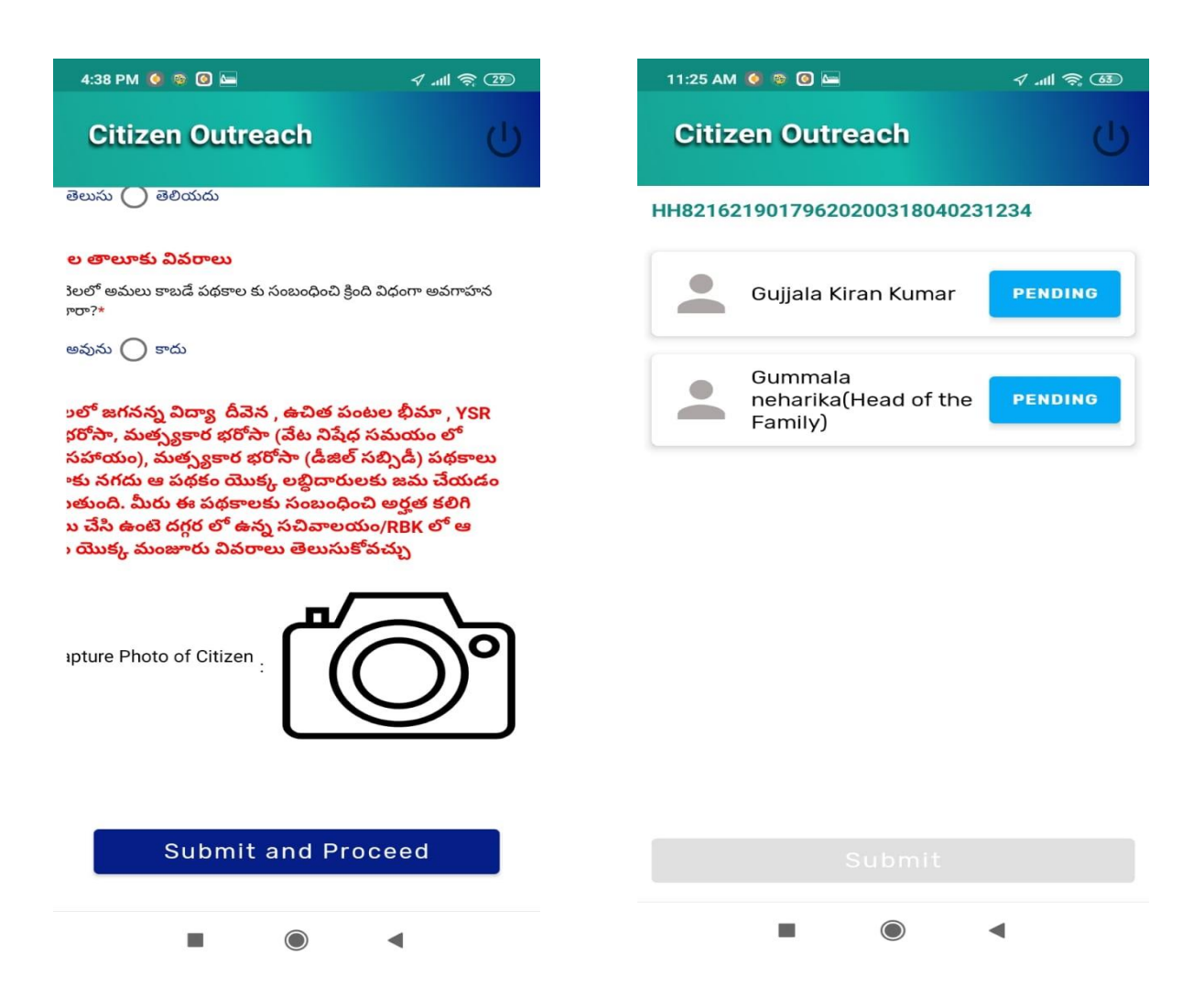

Click on "Submit and Proceed" then application shows "DATA SUBMITTED SUCCESSFULLY ".

After submission of data, application will forward to next screen which shown as below.

Here in this screen user need to capture the data for all the family members who are present in that particular Household.

Click on "PENDING" button.

| 11:54 AM 🔇 G ර යා යා යි. දි වි යා යා සි දි වි වි යා යා සි දි වි යා සි දි වි යා සි දි වි යා සි දි වි සි දි වි සි දි වි සි දි වි සි දි වි සි දි වි සි දි වි සි දි වි සි දි වි සි දි වි සි දි වි සි දි වි සි දි වි සි දි වි සි දි වි සි දි වි සි දි වි සි දි වි සි දි වි සි දි වි සි දි වි සි දි වි සි දි වි සි දි වි සි දි වි සි දි වි සි දි වි සි දි වි සි දි වි සි දි වි සි දි වි සි දි වි සි ද වි සි දි වි සි දි වි සි දි වි සි දි වි සි දි වි සි දි වි සි දි වි සි දි වි සි දි වි සි දි වි සි දි වි සි දි වි සි දි වි සි දි වි සි දි වි සි දි වි සි දි වි සි දි වි සි දි වි සි දි වි සි දි වි සි දි වි සි දි වි සි දි වි සි දි වි සි දී වි සි ද වි සි ද වි සි දී වි සි ද වි සි දී වි සි ද වි සි ද වි සි ද වි සි ද වි සි ද වර් සි ද ව සි ද වි සි ද වි සි ද වි සි ද වි සි ද වි සි ද වි සි ද වි සි ද වෙන් කොට සි ද වේ සි ද වර් සි ද වි සි ද වි සි ද වි සි ද වර් සි ද වර් සි ද වර් සි ද වර් සි ද වර් සි ද වර් සි ද වර් සි ද වර් සි ද වර් සි ද වර් සි ද වර් සි ද වර් සි ද වර් සි ද වර් සි ද වර් සහ නොකර නොකර නොකර නොකර නොකර නොකර නොකර නොකර | 11:19 AM 🗔 🙋 드                | .ul 🗟 📧 |
|----------------------------------------------------------------------------------------------------|-------------------------------|---------|
| Citizen Outreach                                                                                                    | Citizen Outreach              | ப       |
| HH82162190179620200318040239908                                                                                                    | HH796247506149202002200940    | 021581  |
| Name : Gummala Parvathi                                                                                                    | Name : . Nagaveni             |         |
| UID XXXXXXX1525<br>Number                                                                                                    | UID XXXXXXX7395<br>Number     | 5       |
| Mobile Number వివరాలు: ప్రభుత్వం నుంచి<br>పద్దాలు మరియు సేవల పద్దానం అందించడానికి                                                                                                    | ఉద్యోగం లేదా వ్యాపారం వివరాలు |         |
| HHలో ని ప్రతి ఒక్కరి మొబైల్ నెంబర్ వివరాలు<br>నమోదు చేయండ                                                                                                    | select                        |         |
| 7. మీ మొబైల్ నంబర్ ను నమోదు చేయండి*<br>9632587741                                                                                                    | ప్రభుత్వ ఉద్యోగి              |         |
| 8 మీ మొజెల్ పార్ పోస్ *                                                                                                    | వ్యవసాయ రైతు                  |         |
| 🔿 అవును 🔵 కాదు                                                                                                    | వ్యవసాయ కూలి                  |         |
| 9.మీరు ఉద్యోగం లేదా వ్యాపారం చేస్తున్నారా ?*                                                                                                    | రోజు వారి కూలి                |         |
| 🔘 అవును 🔘 కాదు                                                                                                    | చిరు వ్యాపారులు               |         |
| 9.1 పై ప్రశ్నకు మీ సమాధానం అవును అయితే, ఈ క్రింది<br>వాటిలో ఒకటి ఎంచుకోండి                                                                                                    | చిన్న తరహా వ్యాపారులు         |         |
| select 🗸                                                                                                    | పెద్ద వ్యాపారులు              |         |
|                                                                                                    | ాశాకరు                        |         |
|                                                                                                    |                               | •       |

Here, as shown in the above screen, user needs to select job or Business details, Qualification Details, should enter phone number of that person and should select whether they have a smart phone or not. Also, the person should map the relationship status with the pre-defined HH-Head of the Family.

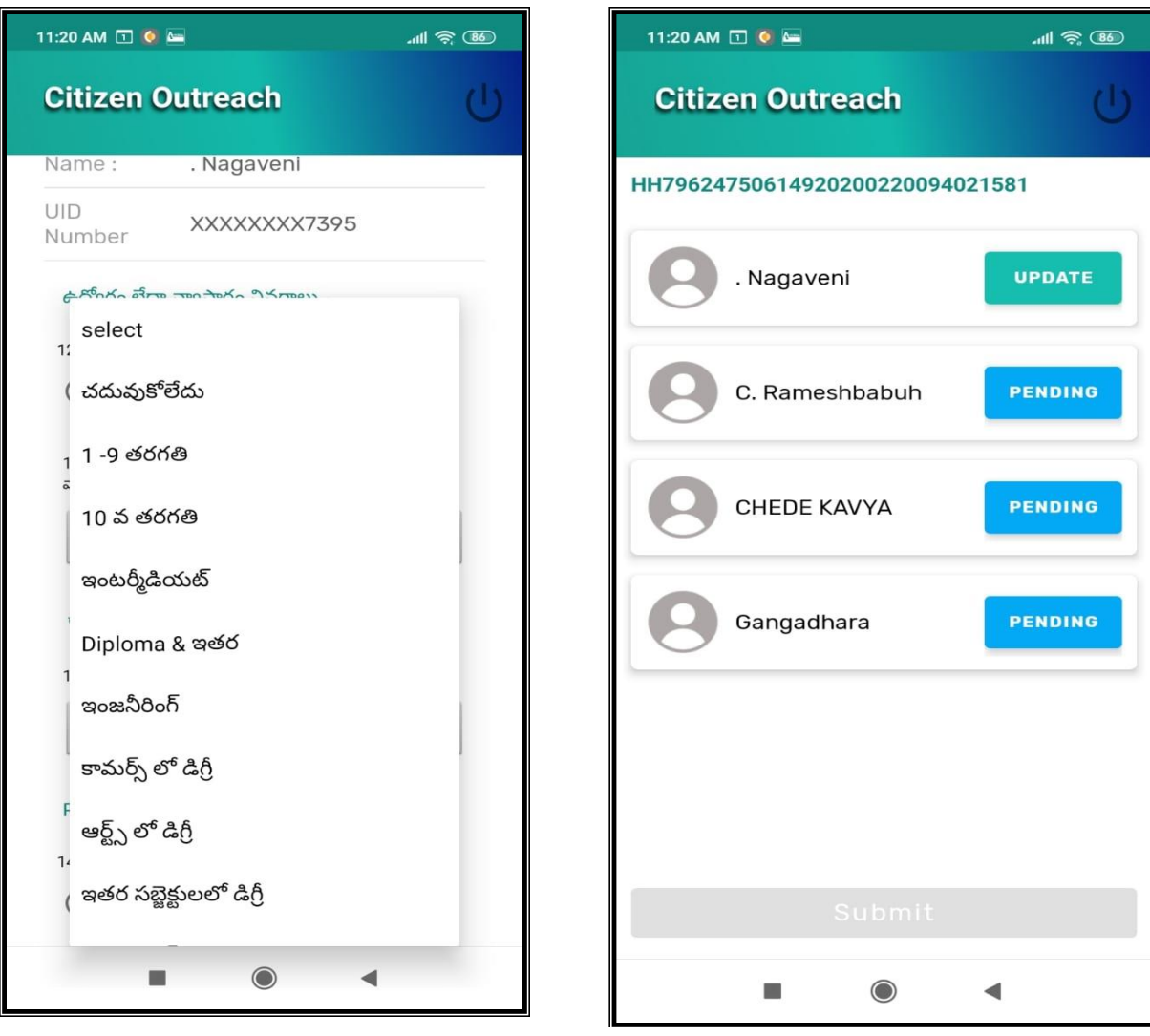

| 11:34 AM 🧕 👳 🙆 🔚                                                 | <b>√ .⊪ ∻ @</b> | 11:34 AM 🧕 🖻 🙆 🛏                                       | <b>4 'III \$ @</b>   |
|------------------------------------------------------------------|-----------------|--------------------------------------------------------|----------------------|
| Citizen Outreach                                                 | С<br>С          | Citizen Outreach                                       | Ċ                    |
| 🔘 అవును 🔘 కాదు                                                   |                 | 🔘 అవును 🔘 కాదు                                         |                      |
| 9.మీరు ఉద్యోగం లేదా వ్యాపారం చేస్తున్నారా ?*<br>🔵 అవును 🔵 కాదు   |                 | 9.మీరు ఉద్యోగం లేదా వ్యాపారం చే<br>🔵 అవును 🔵 కాదు      | స్తున్నారా ?*        |
| 9.1  పై ప్రశ్నకు మీ సమాధానం అవును అయితే<br>వాటిలో ఒకటి ఎంచుకోండి | ర్, ఈ క్రింది   | 9.1 పై ప్రశ్నకు మీ సమాధానం అవ<br>వాటిలో ఒకటి ఎంచుకోండి | ును అయితే, ఈ క్రింది |
| select                                                           | •               | select                                                 |                      |
| 10 <u>.</u> కుటుంబ పెద్దతో ఉన్న సంబంధాన్ని ఎంచుకో                | ీండి.           | 1 Uncle                                                |                      |
| select                                                           | •               | కుటుంబ పెద్ద                                           |                      |
| చదువు వివరాలు                                                    |                 | ్త కోడలు                                               |                      |
| 11. మీరు ఎంతవరకు చదువుకున్నారు?                                  |                 | 1 Others                                               |                      |
| select                                                           | •               | అల్లుడు                                                |                      |
|                                                                  |                 | Brother-In-Law                                         | - L                  |
| Proceed                                                          |                 | Sister                                                 |                      |
|                                                                  | •               |                                                        | •                    |

Application shows "DATA SUBMITTED SUCCESSFULLY ". As shown below

Similarly, user can to do "SURVEY BY AADHAR" also.

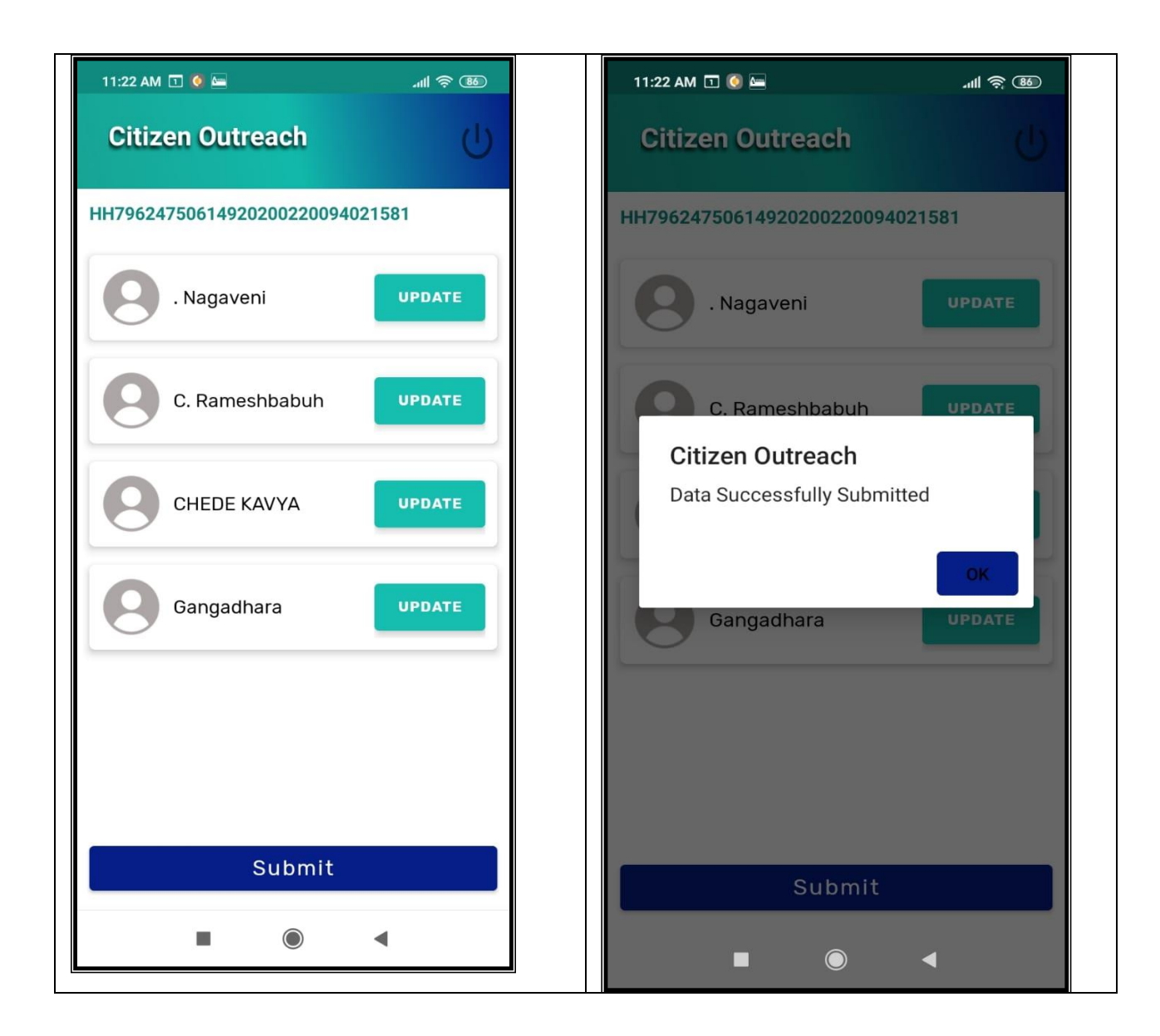